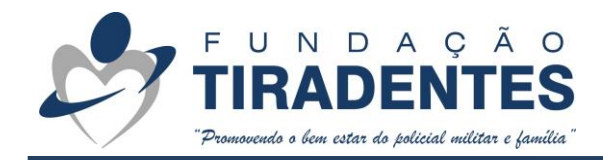

## **PERGUNTAS FREQUENTES – GYMPASS**

| Gerenciando meu plano                         |                                                                                                    |
|-----------------------------------------------|----------------------------------------------------------------------------------------------------|
| Como cadastrar no GYMPASS?                    | <ul> <li>Baixe o app na sua loja de aplicativo. Ao abrir o app, clique em "realizar cadastro" e informe o nome da empresa – "Fundação Tiradentes". Em seguida, infomreo número do seu CPF, email cadastrado no Siag, nome completo e crie uma senha. Você receberá um código de confirmação no email informado. Insira esse código no app e complete suas informações. Após isso, basta escolher um plano, cadastrar seu cartão de crédito e utilizar o benefício.</li> </ul> |
| Como alterar e-mail e dados de cadastro?      | Se você <b>esqueceu</b> ou <b>não tem mais acesso ao e-mail</b> cadastrado, apenas o time de suporte<br>do Gympass poderá te ajudar. Clique <u>aqui</u> para <b>solicitar a troca</b> e receber uma nova<br>redefinição de senha.                                                                                                    |
|                                               | Para alterar os demais dados de cadastro, como nome, endereço, senha e outras informações, basta seguir o <b>passo a passo</b> disponível no site do Gympass, clique <u>aqui</u> .                                                                                                    |
| Não consigo criar o meu cadastro. E<br>agora? | Se você está tentando criar a sua conta , mas está com dificuldades para finalizar o seu cadastro, saiba que existem alguns motivos possíveis. Por isso, acesse o site do Gympass e                                                                                                    |

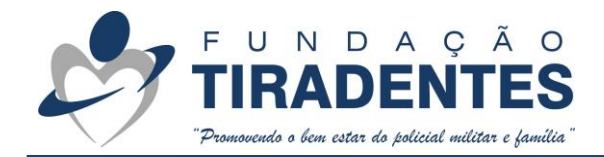

|                         | veja se voce se encaixa em um dos motivos possíveis para tai (clique <u>aqui</u> ). Caso o problema    |
|-------------------------|----------------------------------------------------------------------------------------------------|
|                         | não tenha sido resolvido, entre em contato conosco através do WhatsApp 62 3269-3304                    |
|                         | Antes de iniciar o passo a passo abaixo, certifique-se de que o seu plano está ativo, essa é           |
|                         | a única forma de cancelar diretamente pelo app ou site. 😋                                              |
|                         | Para <b>solicitar o cancelamento de planos que estão pausados</b> , ou para <u>cancelar o plano de</u> |
|                         | uma pessoa dependente, é necessário abrir uma solicitação aqui para que o nosso time faça              |
|                         | o cancelamento para você.                                                                              |
| Como cancelar um plano? | Se este não for o seu caso, basta seguir as instruções:                                                |
|                         | 1. Faça o login em sua conta, pelo app ou site.                                                        |
|                         | 2. No app clique na seta para baixo e em Gerenciamento de Planos. No site, clique                      |
|                         | em Configurações e em Gerenciar plano.                                                                 |
|                         | 3. Selecione o botão <i>Cancelar plano*</i> e confirme.                                                |
|                         | 4. Pronto! O cancelamento será agendado e a confirmação será enviada por e-mail. 💽                     |
|                         | Acesse nosso site e confira o tutorial de como cancelar o seu plano, clique <u>aqui</u> .              |

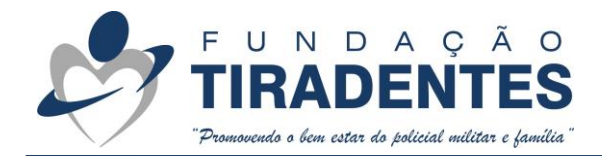

|                                  | Para pausar um plano Gympass a pessoa titular pode realizar a pausa pelo app ou site, e  |
|----------------------------------|------------------------------------------------------------------------------------------|
|                                  | para a pessoa <u>dependente</u> , a pausa deve ser realizada diretamente com o Gympass.  |
|                                  | Pelo site:                                                                               |
|                                  | 1. Faça seu login, clique no seu nome e, depois, em Configurações.                       |
|                                  | 2. Em seguida, clique em Gerenciamento de planos e, ao final da página, selecione        |
|                                  | Pausar plano.                                                                            |
| Como pausar o meu plano?         | 3. Vá em Selecionar data de retorno. Você deve selecionar a data de início e de final da |
|                                  | pausa — esse período pode ser de 15 a 60 dias.                                           |
|                                  | 4. Escolha as datas desejadas e clique em Pausar. A pausa iniciará no dia seguinte à     |
|                                  | data de solicitação.                                                                     |
|                                  | 5. Pronto! Seu plano foi pausado com sucesso. ✔                                          |
|                                  | Para saber como realizar a pausa pelo app, clique <u>aqui e acesse o tutorial</u> .      |
| Quantas vezes posso pausar o meu | O plano pode ser pausado por um período entre 15 a 60 dias. A pausa deve seguir a        |
|                                  | o plano pode sel padsado por uni periodo entre 15 a ou dias. A padsa deve seguir a       |
| piano ou do meu dependente?      | regra de periodo maximo de 60 días pausados em 6 meses e, no maximo, 120 días em um      |

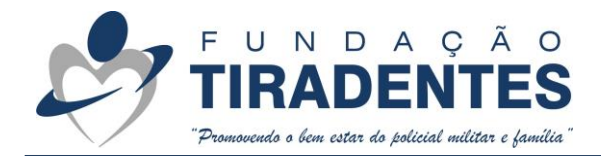

|                                                                   | ano, e o período de pausa se inicia no dia seguinte à sua solicitação. Por isso, lembre-se de                                                                                                    |
|-------------------------------------------------------------------|----------------------------------------------------------------------------------------------------|
|                                                                   | solicitar a pausa no dia anterior ao que você deseja que ela inicie.                                                                                                    |
|                                                                   | Após o período final da pausa, a <u>reativação do plano</u> é feita automaticamente. Um e-mail é<br>enviado com 7 dias de antecedência para comunicar que a reativação do plano será feita. A<br>melhor parte de pausar seu plano é que <b>nada é cobrado durante esse período</b> e você vai<br>receber um crédito do Gympass, referente aos dias restantes da sua assinatura ativa! |
|                                                                   | A partir do dia em que ocorre a reativação do seu plano, você voltará a ser cobrado                                                                                                    |
|                                                                   | mensalmente, através da forma de pagamento escolhida por você no momento do                                                                                                    |
|                                                                   | cadastro no Gympass.                                                                                                    |
| Como funciona o pagamento ao reativar<br>um plano pausado?        | Os dias que não foram utilizados durante a pausa do plano <b>voltam como crédito para a</b><br><b>conta do titular,</b> e esse valor é abatido no momento da reativação do plano.                                                                                                    |
|                                                                   | Vale lembrar que, tanto para o titular, quanto para os dependentes, os planos só podem ser                                                                                                    |
|                                                                   | pausados de 15 a 60 dias e, ao final deste prazo, o plano será reativado automaticamente.                                                                                                    |
|                                                                   |                                                                                                    |
| Como faço para acessar os créditos<br>disponíveis em minha conta? | Para acessar os créditos disponíveis na sua conta, siga o <b>passo a passo</b> :                                                                                                    |
|                                                                   |                                                                                                    |

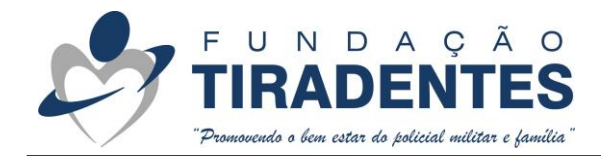

|                                     | 1. Faça o login em sua conta, pelo app ou site.                                           |
|-------------------------------------|-------------------------------------------------------------------------------------------|
|                                     | 2. Clique no seu perfil.                                                                  |
|                                     | 3. Selecione Pagamentos.                                                                  |
|                                     | 4. Selecione Crédito disponível.                                                          |
|                                     | 5. Visualize seu saldo. 😡                                                                 |
|                                     | No caso das pessoas dependentes, esses créditos também serão debitados na conta da        |
|                                     | pessoa titular. Entendemos isso como uma vantagem, pois, caso a pessoa dependente não     |
|                                     | reative o plano após a pausa, a pessoa titular continua recebendo os créditos pelo que já |
|                                     | pagou.                                                                                    |
|                                     | Acesse o site do Gympass e entenda como funciona a cobrança após uma pausa. <u>Clique</u> |
|                                     | <u>aqui</u> .                                                                             |
|                                     | Para realizar a troca do seu plano ou do plano do seu dependente, basta seguir o passo a  |
| Como trocar o meu plano ou o do meu | passo:                                                                                    |
| dependente?                         |                                                                                           |
|                                     | 1. Faça login e clique na seta ao lado do seu nome, no canto superior direito da tela.    |
|                                     | 2. Selecione Gerenciamento de Planos pra ver o seu plano atual e as outras opções         |
|                                     | disponíveis.                                                                              |

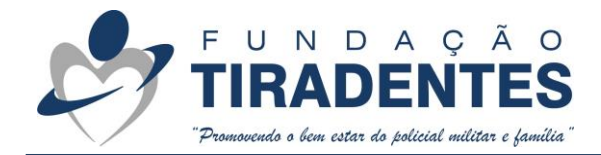

|                                                                      | <ol> <li>Escolha seu novo plano e clique no botão Trocar* para confirmar a mudança.</li> </ol>                                                                                                    |
|----------------------------------------------------------------------|----------------------------------------------------------------------------------------------------|
|                                                                      | 4. No caso do plano do dependente, clique na aba Dependentes para conseguir realizar a                                                                                                    |
|                                                                      | troca.                                                                                                    |
|                                                                      | *No momento, o botão Trocar <b>está indisponível</b> para os planos de dependentes.                                                                                                    |
|                                                                      | Acesse o chat do Gympass clicando no ícone Como posso te ajudar? Ao lado, escolha a                                                                                                    |
|                                                                      | opção Já sou cliente, depois Sou titular/Dependente, Gerenciar meu plano, Trocar plano e,                                                                                                    |
|                                                                      | por fim, digitar "Falar com especialista". Um dos atendentes irá te ajudar a realizar a troca                                                                                                    |
|                                                                      | para o plano desejado. Caso o problema não seja resolvido, entre em contato conosco                                                                                                    |
|                                                                      | através do WhatsApp 62 3269-3304.                                                                                                    |
|                                                                      |                                                                                                    |
| Ger                                                                  | enciando o plano do meu dependente                                                                                                    |
| Ger                                                                  | enciando o plano do meu dependente<br>O cadastro de dependentes é válido apenas para cônjuge e filhos e o limite é de 3                                                                                                    |
| Gere                                                                 | enciando o plano do meu dependente<br>O cadastro de dependentes é válido apenas para cônjuge e filhos e o limite é de 3<br>dependentes por titular. Além disso, é necessário ter um plano ativo antes de seguir com a                                                                                                    |
| Ger<br>Como incluir e ativar o plano dos<br>dependentes no Gympass?  | enciando o plano do meu dependente<br>O cadastro de dependentes é válido apenas para cônjuge e filhos e o limite é de 3<br>dependentes por titular. Além disso, é necessário ter um plano ativo antes de seguir com a<br>adição do familiar.                                                                                                    |
| Ger<br>Como incluir e ativar o plano dos<br>dependentes no Gympass?  | enciando o plano do meu dependente<br>O cadastro de dependentes é válido apenas para cônjuge e filhos e o limite é de 3<br>dependentes por titular. Além disso, é necessário ter um plano ativo antes de seguir com a<br>adição do familiar.<br>Após a inclusão do dependente na conta, todo o gerenciamento do plano é feito pelo                                                                                                    |
| Gero<br>Como incluir e ativar o plano dos<br>dependentes no Gympass? | <ul> <li>enciando o plano do meu dependente</li> <li>O cadastro de dependentes é válido apenas para cônjuge e filhos e o limite é de 3</li> <li>dependentes por titular. Além disso, é necessário ter um plano ativo antes de seguir com a adição do familiar.</li> <li>Após a inclusão do dependente na conta, todo o gerenciamento do plano é feito pelo titular, exceto o check-in, que deve ser realizado na própria conta do beneficiado, baixando o</li> </ul>                                             |
| Gero<br>Como incluir e ativar o plano dos<br>dependentes no Gympass? | <ul> <li>Cadastro de dependentes é válido apenas para cônjuge e filhos e o limite é de 3</li> <li>dependentes por titular. Além disso, é necessário ter um plano ativo antes de seguir com a adição do familiar.</li> <li>Após a inclusão do dependente na conta, todo o gerenciamento do plano é feito pelo titular, exceto o check-in, que deve ser realizado na própria conta do beneficiado, baixando o APP do Gympass. Ou seja, se for preciso fazer o cancelamento, trocas e pausas de plano, é</li> </ul> |

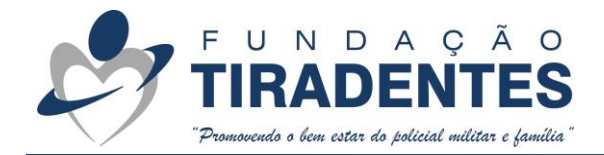

|                                                    | o titular quem deve cuidar disso. Em alguns casos o titular também pode enviar um convite |
|----------------------------------------------------|-------------------------------------------------------------------------------------------|
|                                                    | para a pessoa que quer adicionar, dessa maneira ela ativará e gerenciará o próprio plano. |
|                                                    | Agora é só <b>seguir o passo a passo</b> no APP:                                          |
|                                                    | 1. Faça o <i>Login</i> e clique na seta para baixo ao lado do seu nome;                   |
|                                                    | 2. Em seguida, clique em Dependentes e no botão Adicionar dependentes (se essa opção      |
|                                                    | não aparecer para você é porque sua Empresa não permite o cadastro de                     |
|                                                    | dependente);                                                                              |
|                                                    | 3. Escolha um plano e preencha os dados do dependente;                                    |
|                                                    | 4. Clique na opção Pagar Plano e conclua as etapas de pagamento.                          |
|                                                    | Acesse nosso site e confira o tutorial disponível, clicando aqui.                         |
|                                                    | Para realizar a troca do seu plano ou do plano do seu dependente, basta seguir o passo a  |
| Como trocar o meu plano ou o do meu<br>dependente? | passo:                                                                                    |
|                                                    | 5. Faça login e clique na seta ao lado do seu nome, no canto superior direito da tela.    |
|                                                    | 6. Selecione Gerenciamento de Planos pra ver o seu plano atual e as outras opções         |
|                                                    | disponíveis.                                                                              |
|                                                    | 7. Escolha seu novo plano e clique no botão <i>Trocar</i> * para confirmar a mudança.     |

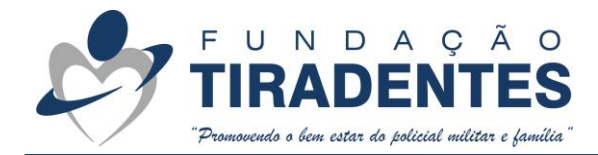

|                                        | 8. No caso do plano do dependente, clique na aba Dependentes para conseguir realizar a        |
|----------------------------------------|-----------------------------------------------------------------------------------------------|
|                                        |                                                                                               |
|                                        | troca.                                                                                        |
|                                        |                                                                                               |
|                                        | *No momento, o botão Trocar <b>está indisponível</b> para os planos de dependentes.           |
|                                        |                                                                                               |
|                                        | Acesse o chat do Gympass clicando no ícone Como posso te ajudar? Ao lado, escolha a           |
|                                        | opção Já sou cliente, depois Sou titular/Dependente, Gerenciar meu plano, Trocar plano e,     |
|                                        | por fim digitar "Falar com especialista". Llm dos atendentes irá te ajudar a realizar a troca |
|                                        |                                                                                               |
|                                        | para o plano desejado. Caso o problema não seja resolvido, entre em contato conosco           |
|                                        | através do WhatsApp 62 3269-3304.                                                             |
|                                        |                                                                                               |
|                                        |                                                                                               |
| Como saber quais academias que estão   | O militar terá acesso a todas as academias conveniadas da região dele, pois o app funciona    |
| conveniadas?                           | como geolocalização                                                                           |
|                                        |                                                                                               |
| Caso a cidade que o militar (interior) | O militar poderá fazer a indicação da academia próxima a ele diretamente pelo anlicativo:     |
| reside não esteja participando do      | O militar podera lazer a indicação da academia proxima a ele diretamente pelo aplicativo,     |
| Cympace, como o militar podorá         | caso a academia não seja incluída, ele poderá participar das aulas ao vivo e com personal     |
| Gympass, como o minitar podera         | trainer de gualquer lugar do mundo.                                                           |
| participar do programa?                |                                                                                               |
|                                        |                                                                                               |
|                                        |                                                                                               |

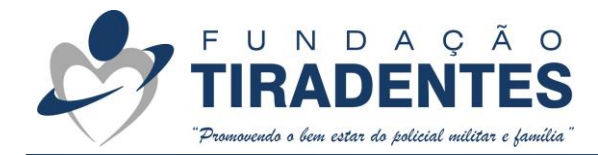

| Conclusão | Gympass em uma plataforma integrada auxilia a qualquer hora ou lugar.                                                   |
|-----------|----------------------------------------------------------------------------------------------------|
|           | O usuário poderá ir tanto presencialmente em uma academia, apresentando o check in,<br>quanto assistir às aulas online. |
|           | O app oferece opções como, Yoga, jiu jitsu, academia, pilates, nutrição, terapias, massagem, entre outros.              |
|           | O plano mensal é acessível.                                                                                             |